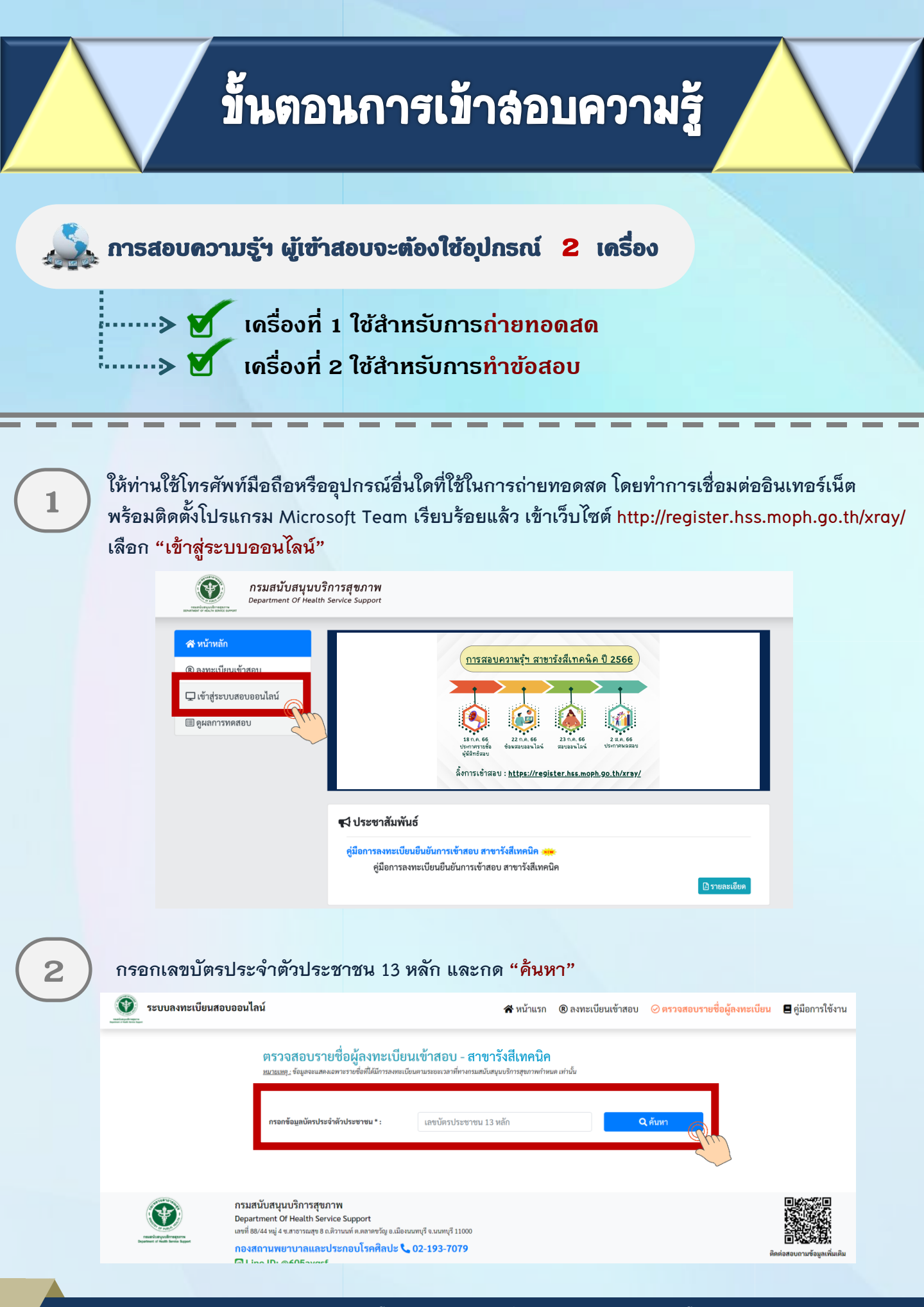

้ กองสถานพยาบาลและกาธประกอบโรคศิลปะ กรมสนับสนุนบริกาธสุขภาพ โทธ. 02-1937079

#### 

ประชาชน: 1-2345-67890-12-3 ชื่อ - สกอ: นางสาวทดสอบ ความชื่

4

5

Link จะเชื่อมต่อไปยังโปรแกรม Microsoft Teams ให้ท่านตั้งชื่อในการเข้าห้อง Meeting โดยใช้ ชื่อ - นามสกุลจริง จากนั้นกด Join now โดยตั้งชื่อการเข้าร่วม<u>ด้วยชื่อ - สกุลจริง เป็นภาษาไทย</u>

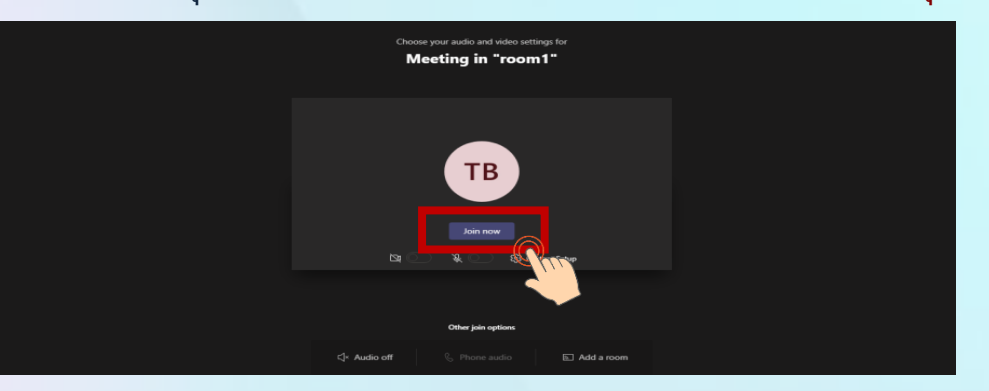

วางอุปกรณ์อิเล็กทรอนิกส์ตามข้อ 1 ในตำแหน่งที่มองเห็นภาพของผู้เข้าสอบที่มีความสว่างเพียงพอ โดยแสดงใบหน้าแขนทั้งสองข้างที่วางอยู่บนโต๊ะสอบ ลำตัวตั้งแต่ส่วนที่อยู่ระดับเดียวกับโต๊ะสอบขึ้นไป และหน้าจออุปกรณ์อิเล็กทรอนิกส์ที่ใช้ทำข้อสอบ พร้อมพื้นที่โดยรอบ

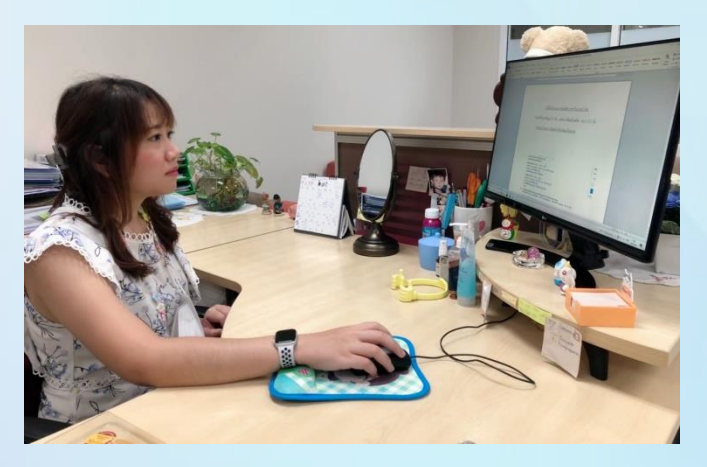

<u>หมายเหตุ</u> : อุปกรณ์ที่สามารถวางบนโต๊ะได้คือ ปากกา กระดาษขนาด A4 ที่ว่างเปล่า 1 แผ่น <mark>ไม่อนุญาต</mark>ให้ใช้เครื่องคำนวณในการสอบ

# ขั้นตอนการเข้าลอบความรู้ (ต่อ)

6

ให้ท่านใช้เครื่องคอมพิวเตอร์ตั้งโต๊ะ / เครื่องคอมพิวเตอร์แบบพกพา / Tablet / IPad ที่สามารถเชื่อมต่อ อินเทอร์เน็ต สำหรับใช้ในการทำข้อสอบ เข้าเว็บไซต์ http://register.hss.moph.go.th/xray/ เลือก "เข้าสู่ระบบสอบออนไลน์"

|                          | องสารยัง ซา สังเพ แต่สุด อังจอง<br>สำหารการการการการการการการการการการการการกา |                                                                                                    |                                                                                                    |                                                                                                    |                     |
|--------------------------|--------------------------------------------------------------------------------|----------------------------------------------------------------------------------------------------|----------------------------------------------------------------------------------------------------|----------------------------------------------------------------------------------------------------|---------------------|
|                          | ® ลงทะเบียนเข้าสอบ<br>🖵 เข้าสู่ระบบสอบออนไ<br>🔲 ดูผลการทดสอบ                   | aŭ                                                                                                    | <u>การสอบความรุ้ฯ สาขารังส์เ</u><br>เรา                                                                                                    | n 66 2266<br>. 66 22.R. 66 Usimmaaau<br>es.moph.go.th/xray/                                                                                                    |                     |
|                          |                                                                                | 📢 ประชาสัมพันธ์                                                                                                    |                                                                                                    |                                                                                                    |                     |
|                          |                                                                                | คู่มือการลงทะเบียนยี<br>คู่มือการลงทะ                                                                                                    | นยันการเข้าสอบ สาขารังสีเทคนิค 🗯                                                                                                    | 🗋 ການຄະເຜີ                                                                                                    | อียด                |
| กรอกเดขา                 | ນັດຊາໄລະລຳຜູ                                                                   | ถ้าประชาชน 13 หลัง                                                                                                    | า และกด "ด้านหา"                                                                                                    |                                                                                                    |                     |
|                          | ען עייסים בעיקוער                                                              | 190901091091                                                                                                    | 1 66 61 67 191 91 16 171 1                                                                                                    |                                                                                                    |                     |
| 0                        | ระบบลงทะเบียนสอบอ                                                              | อนไลน์                                                                                                    | 😤 หน้าแรก 🛛 ® ลงทะเบี                                                                                                    | ยนเข้าสอบ 🥝 ครวจสอบรายชื่อผู้ลงทะเบียน 🛢 คุ                                                                                                    | คู่มือเ             |
|                          |                                                                                | ตรวจสอบรายชื่อผู้ลงทะเบียน<br><u>หมายเห</u> ระ ขัอมูลจะแสดงเอากรายชื่อที่ได้มีการลงทะเบียน                                                                                                    | เข้าสอบ - สาขารังสีเทคนิค<br>หมระหาวลาที่ทางกรมหนังพุนเวิการชุมวางกำหนด เก่านั้น                                                                                                    |                                                                                                    |                     |
|                          |                                                                                |                                                                                                    |                                                                                                    |                                                                                                    |                     |
|                          |                                                                                | กรอกข้อมูลบัตรประจำดัวประชาชน * :                                                                                                    | ເຂບນີ້ສວນວະບາບນ 13 ຫລັກ                                                                                                    | Q inturn                                                                                                    |                     |
|                          |                                                                                | กรอดข้อมูลนัตรประจำดัวประชาชน * :<br>กรมสมับสนุบบริการศูชภาพ<br>Department Of Health Service Support<br>อาซี 8444 หมู่ 4 สะกรารณชุ 8 ม.มิภาณก์ ค.ตาตชวัญ อ.มิภาณ<br>กองสถานพยาบาลและประกอบไรคศิลปะ 🐛 0                                                                                                    | เลขบัตรประชาชน 13 หลัก<br>กศู ี ร.น.ศพุธี 11000<br>1 <b>2-193-7079</b>                                                                                                    | Q iñun<br>Q iñun<br>Q iñun<br>Q iñun<br>Q iñun<br>Q iñun<br>Q iñun                                                                                                    |                     |
| .d. 2                    | e 92 i                                                                         | กรอกข้อมูลบัตรประจำหัวประชาชน • :<br>กรมสมับสนุบบริการสุขภาพ<br>Department Of Health Service Support<br>อาร์ ซึ่ง/4 หมู่ 4 งกรารเอา 8 สไก้กระทั่ง คลากรรัฐ 8 เมื่อกระท<br>กองสถามพยามาาและประกอบโรคศิลปะ 📞 0                                                                                                    | แลขมัตรประชาชน 13 หลัก<br>หรู้ จ.น.ศพรี 11000<br>2-193-7079                                                                                                    | Q MUN<br>Q MUN<br>Beriatev                                                                                                    |                     |
| ) เมื่อค้นหาเ            | (พี่งาน)                                                                       | กรมสนับสนุบบริการสุขภาพ<br>ออุสาหาษณฑร องรางเร Suppot<br>แหร่ อัยประกูป ร.สารางเร่า และสารอร์ (ส เมืองกร<br>กองสถามพราบาลและประกอบไรคลิลปะ น.<br>เตราวจสอบชื่อ – สกุร                                                                                                    | แขงัตรประชาชม 13 หลัก<br>กรี รมงหรุรี 11000<br>12-193-7079<br>ล. ของท่าน และเลือง                                                                                                    | จ.ทัมหา<br>จ.ค.เข้าระบบห้องสอบ                                                                                                    | United 1            |
| ) เมื่อค้นหาเ            | แล้ว ให้ท่าน<br>ระบบลงทะเบียนสอบอย<br>                                         | กรมสนับสนุบบริการสุขภาพ<br>ออุสาหาศร (O Health Service Support<br>แต่ 8444 หมู่ 4 รถาราสุขร 8 สร้างเก่า แตรตรัฐ 8 สร้าง<br>ครงสถามพราบาลและประกอบโรคศิลปะ 2 (0<br>ต 1 Ine ID- อธิกริสงกรร์<br>เพตรวจสอบชื่อ – สกุร์<br>อนไลน์                                                                                                    | แขงัตรประชาชน 13 หลัก<br>พรี ขนองหูร์ 11000<br>12-193-7079<br>ล ของท่าน และเลือร<br>ศหน้าแรก ® ลงทะเบียนเข                                                                                                    | จ.คัมหา<br>จ.คันหา<br>พิมาระบบร้องสอบ<br>หางขางการของสอบ<br>ข้าสอบ (คุมอาการข้อผู้สงหะเนียน คุมอการข้อผู้สงหะเนียน คุมอการของการข้อผู้สงหะเนียน คุมอการของการข้อผู้สงหะเนียน คุมอการของการของการ<br>การของการของการข<br>การของการของการของการของการของการของการของการของการของการของการของการของการของการของการของการของการของการของการของการของการข<br>การของการของการของการของการของการของการของการของการของการของการของการของการของการของการของการของการของการของการของการของการของการของการของการของการของการของการของการของการของการของการของการของการของการของการของการของการของการของการของกา<br>ของการของการของการของการของการของการของการของการของการของการข<br>การของการของการของการของการของการของการของการของการของการของการของการของการของการของการของการของการของการของการของการของการของการของการของการของการของการของการของการของการของการของกา<br>ของการของการของการของการของการของการของการของการขอ | ອງ<br>ອາການອີ<br>ອີ |
| ) เมื่อค้นหาเ<br><b></b> |                                                                                | กรอกรัฐมูลนัตรประจำหัวประชายน *<br>กรมสมับสมุบบริการศูชภาพ<br>Department Of Health Service Support<br>อาร์ ซึ่ง/4 หมู่ 4 และกรายสุข 8 แล้วางอย่า และกระรัฐ 8 เมืองเวง<br>กองสถามหยาบาลและประกอบโรคศิลปะ 0<br>เพราวจสอบ ปรี่อ – สกุร<br>อนไลม์<br>พราวจสอบรายชื่อผู้ลงทะเบียนเช่า<br>พระมะ                                                                                                    | แขบัตรประชาชน 13 หลัก<br>กรู้ ข.นอกรู้ 11000<br>2-193-7079<br>ล. ของท่าน และเลือา<br>สิหน้าแรก (® ลงทะเบียนเข<br>ว่าสอบ - สาขารังสีเทคนิค<br>ระยะเวราชัยระออนอยุนอาการุษยาทศาสนด แรน                              | จ.คับหา<br>ชังสอบ<br>พิศาสะบบห้องสอบ<br>มักสอบ @ การสอบายชื่อผู้องทะเบียง @ อุ่มือก                                                                                                    | มงามที่<br>เมาร์ไข้ |
| ) เมื่อค้นหาเ            |                                                                                | การกรัฐมูณ์หาประจำหัวประชาน * :<br>กรมสมับสนุบบริการสุขภาพ<br>Department Of Health Service Support<br>แต่ สิงสรามสุ ร อภิราณต่างสามาร์ไร อ.อิการก<br>กรมสามารถานและประกอบโรคศิลปะ ๖ (ก<br>ตรมสามารถานและประกอบโรคศิลปะ ๖ (ก<br>ตรมสามารถานและประกอบโรคศิลปะ ๖ (ก<br>ตรมสามารถานและประกอบโรคศิลปะ ๖ (ก<br>ตรมกระบุระบุระบุระบุระบุระบุระบุระบุระบุระบุ                                                                                      | แขบัตรประชาชน 13 หลัก<br>ณรี จ.น.พ.ศ.รี 11000<br>12-193-7079<br>ลิ ของทำาน และเลือ1<br>ส หน้าแรก ® ครทะเบียนแ<br>ว่าสอบ - สาขารังสีเทคนิค<br>ระยะเวลาที่ตรมระแนนตุนอาการขุณาหารพร เสานน<br>เสบบัครประชาชน 13 หลัก | จ.ทับหา<br>ขับสอบ<br>พิเข้าระบบห้องสอบ<br>ตัวสอบ @ กราวอสอบรายชื่อผู้แงทะเนียม @ คู่มือก                                                                                                    | e constant          |
| ) เมื่อค้นหาเ            |                                                                                | การกรัฐมูณ์หาประจำหัวประชาน * :<br>กรมสมับสนุบบวิการสุขภาพ<br>Department Of Health Service Support<br>แต่ สิงสรามสู่ 4 จะกราวอยุ 8 อสาราวด์ คราวด์สาย 1 จะ 200<br>โต 1 Ion ID- ตร์กิโอนหาร์<br>เหตุ รวจสอบ 1 ชื่อ – สกุร<br>อนไลน์<br>เหตุรวจสอบรายชื่อผู้ลงทะเบียนเช่<br>แอบแบ, รัฐมุลขนตะมาวารต่อที่มีอีการกระเบียนเช่<br>แอบแบ, รัฐมุลขนตะมาวารต่อที่มีอีการกระเบียนเช่<br>เกราะจัญลงนักประจำหัวประชาชน * :<br>เลขบัตรประชา<br>ชื่อ - ส | แขบัตรประชาชน 13 หลัก<br>กรุ้ส ง                                                                                                    |                                                                                                    | <b>O</b><br>Insili  |

กองสถานพยาบาลและกาธประกอบโรคศิลปะ กรมสนับสนุนบริกาธสุขภาพ โทธ. 02-1937079

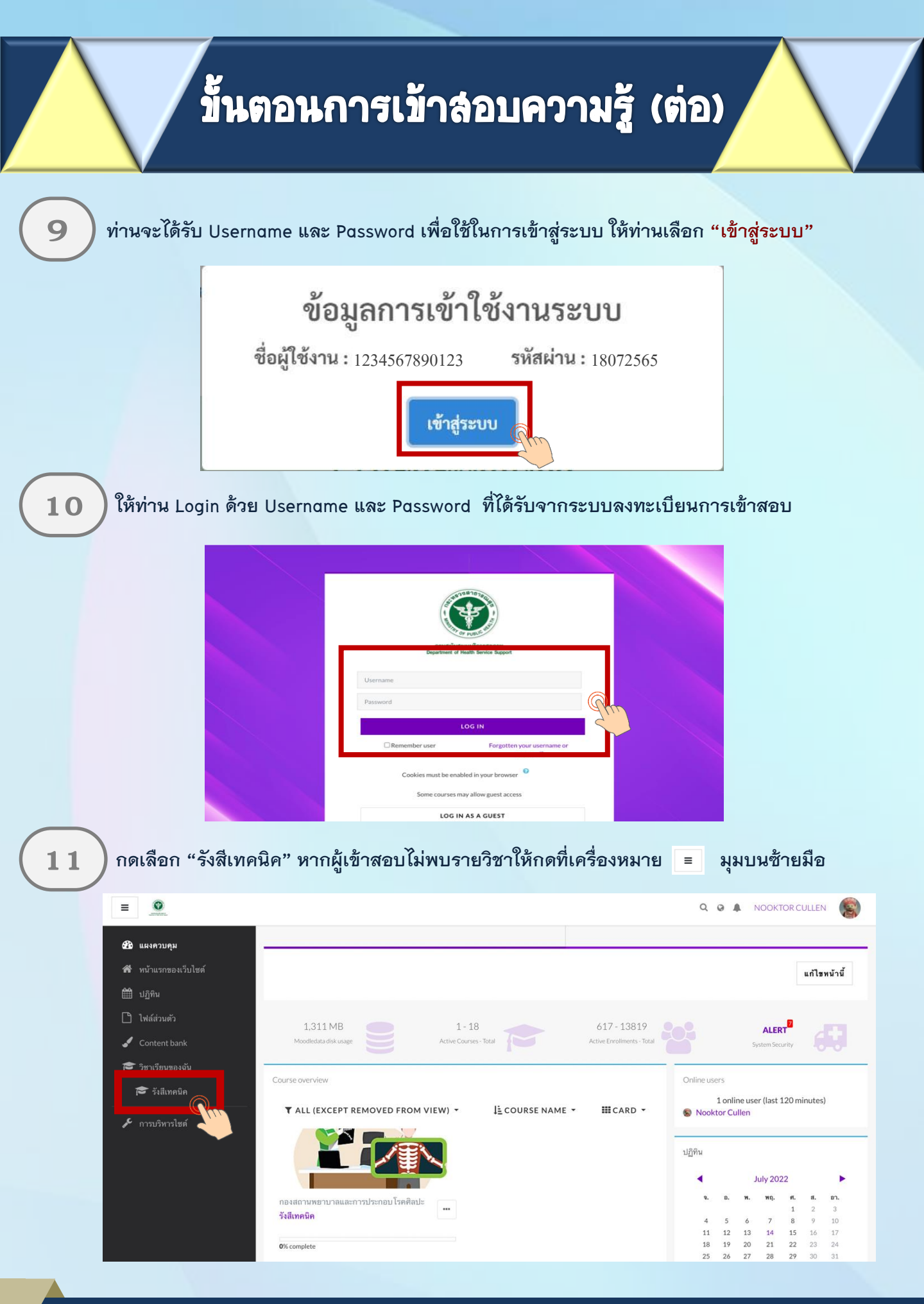

้กองสถานพยาบาลและกาธประกอบโรคศิลปะ กรมสนับสนุนบริการสุขภาพ โทร. 02-1937079

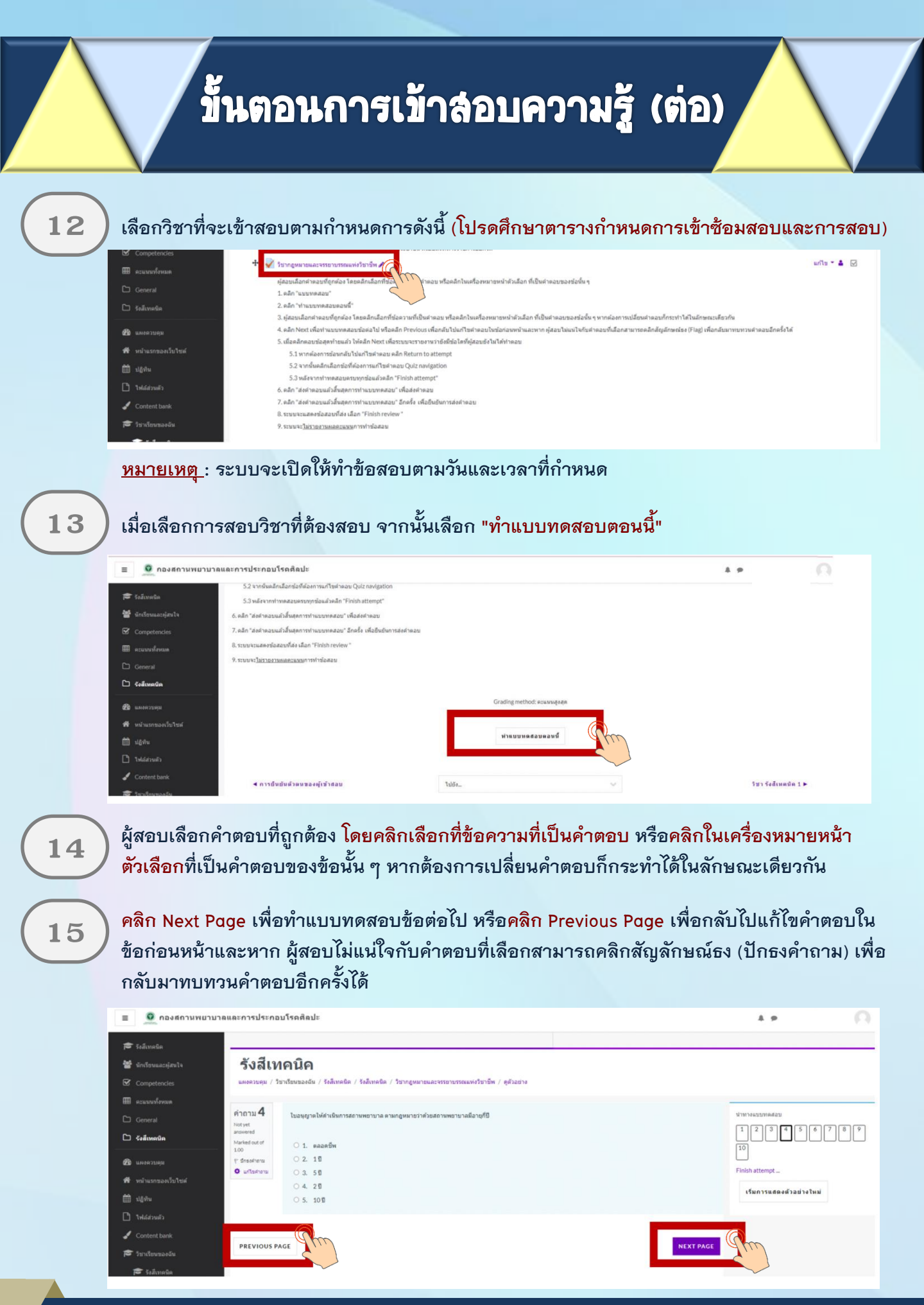

กองสถานพยาบาลและกาธประกอบโรดศิลปะ <u>กรมสนับสนุนบริกาธสุขภาพ โทธ. 02-1937079</u>

## ขั้นตอนการเข้าล่อบความรู้ (ต่อ)

16

เมื่อ<u>คลิกตอบข้อสุดท้ายแล้ว</u> ให<mark>้คลิก Finish Attempt</mark> เพื่อระบบจะรายงานว่ายังมีข้อใดที่ผู้สอบ ยังไม่ได้ทำตอบ

| 🗢 รึงสีเทคนิต        | _                   |                                                                                                    |                          |
|----------------------|---------------------|----------------------------------------------------------------------------------------------------|--------------------------|
| 불 นักเรียนและผู้สนใจ | รังสีเท             | เคนิค                                                                                                    |                          |
| Competencies         | แลงควบคุม / วิว     | ชาเรียนของฉัน / รังสีเทตนิต / รังสีเทตนิต / วิชากฎหมายและจรรยาบรรณแห่งวิชาชีพ / ดูตัวอย่าง                                                  |                          |
| 🖩 คะแบบทั้งหมด       |                     |                                                                                                    |                          |
|                      | ศากาม<br><b>10</b>  | บุตดลไดมีอ่านาจอนุญาตไฟปุตดลทำการประกอบโรดดีิตปะโดยอาศัยศาสตร์หรือความรู้จากต่างประเทศ ซึ่งวิชาชีพดังกล่าวยังมิได้มีกฎหมายรับของในประเทศไทย | นำทางแบบทดสอบ            |
| 🗅 รังสีเทคนิค        | Not yet<br>answered | 01                                                                                                    |                          |
| 🕽 แลงสวบสม           | Marked out of 1.00  | ั้ คณะกรรมการวิชาชิพ                                                                                                    | 10                       |
| - หน่าแรกของเว็บไซต์ | erarkanti 17        | <ul> <li>2. ปลัดกระทรวงสารารณสุข</li> </ul>                                                                                                 | Finish attempt           |
| ปฏิพิน               |                     | 0.2                                                                                                    | เริ่มการแสดงด้วอย่างใหม่ |
|                      |                     | ั้น อยัมส์กรมสมันสนุนนริการสุขภาพ                                                                                                    |                          |
| Content bank         |                     | 4. ลณะกรรมการการประกลบโรลดีลปะ                                                                                                    |                          |
| 🕈 รีขาเรือนของฉัน    |                     | 0.6                                                                                                    |                          |
| 🎓 รีงสีเทลนิต        |                     | รัฐมนตรีราการกระทรวงสาธารณสุข                                                                                                    |                          |
|                      |                     |                                                                                                    |                          |
|                      | -                   |                                                                                                    |                          |

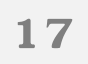

<mark>หาก<u>ต้องการย้อนกลับไปแก้ไขคำตอบ <mark>คลิ</mark>ก Return to attempt</u> หรือ คลิก ส่งคำตอบแล้วสิ้นสุด การทำแบบทดสอบ</mark>

| 🕿 รังสีเทตนิต        | Summary of attempt |                                      | 1 2 3 4 5 6 7 8 9 |
|----------------------|--------------------|--------------------------------------|-------------------|
| 🚰 นักเรียนและผู้สนใจ | ศากาม              | สถานะ                                | 10                |
| Competencies         | 1                  | บันทึกด่าดอบแล้ว                     |                   |
| 🌐 ดะแบบทั้งหมด       | 2                  | บันทึกค่าดอบแล้ว                     |                   |
| 🗅 General            | 3                  | บันทึกต่าดอบแล้ว                     |                   |
| 🗅 รังสีเหลนิต        | 4                  | บันทึกสาดอบแล้ว                      |                   |
| аноязиян             | 5                  | บันทึกต่าดอบแต่ว                     |                   |
| 🛱 หน้าแรกของเว็บไซต์ | 6                  | บันทึกต่าดอบแล้ว                     |                   |
| 🗎 ปฏิพิษ             | 7                  | บันทึกต่าดอบแล้ว                     |                   |
| ] ใฟส์ส่วนตัว        | 8                  | บันทึกดำลอบแล้ว                      |                   |
| 🖌 Content bank       | 9                  | บันทึกต่าดอบแล้ว                     |                   |
| 🗢 วิชาเรียนของฉัน    | 10                 | บันทึกศาตอบแล้ว                      |                   |
| 🕫 รังสีเทลนิต        |                    |                                      |                   |
| 🗲 การบริหารไซด์      |                    | RETURN TO ATTEMPT                    |                   |
|                      |                    | destroom of the second second second |                   |

### ขั้นตอนการเข้าลอบความรู้ (ต่อ)

18

#### ้เมื่อต้องการส่งคำตอบให้เลือก "ส่งคำตอบแล้วสิ้นสุดการทำแบบทดสอบ" อีกครั้ง

| ≡ กองสถานพยาบ        | าลและการประกอบโรคศิลปะ |                                                     | A.P. [2] |
|----------------------|------------------------|-----------------------------------------------------|----------|
| 🚖 zatanata           | 3                      | บันทึกคำตอบแล่ว                                     |          |
| in testing           | 4                      | นันทึกสาดอยแล้ว                                     |          |
| Compational          | 5                      | นันทึ่กล่างอยแล้ว                                   |          |
| accordance           | 6                      | นันที่กล่าดอบแล้ว                                   |          |
| Pi General           | 7                      | บันทึ่กล่าดอบแล้ว                                   |          |
| 🗅 šužmede            | 8                      | นันที่กล่างอยุมะลำ                                  |          |
|                      | 9                      | บันที่กล้างอยนล์ว                                   |          |
| <b>2</b> 2010 200    | 10                     | นันทึกสาม                                           |          |
| 🖬 หน่านราชองเว็บไซต์ |                        | การยนยน ×                                           |          |
| □ 1600               |                        | คุณกำลังจะออกจากการทำแบบรงค.สอบ หาก                 |          |
| 🗋 ให้ดีส่วนตัว       |                        | ออกจากการประมวณสระบบสระชาย<br>สามารถการประมวณสระชาย |          |
| 🖋 Content bank       |                        | <sup>สถาน</sup> ส่งสำคลามแล้วสิ้นสุดการกำนบาทตสอบ   |          |
| 🞓 irulauresiu        |                        |                                                     |          |
| 🗊 รังสีเทตจิต        |                        | <u>2</u> ,)                                         |          |

19

ระบบจะแสดงคำตอบที่ท่านได้ตอบไป ในขั้นตอนนี้ท่านจะไม่สามารถแก้ไขคำตอบได้ <mark>ให้คลิก Finish review</mark> เพื่อสิ้นสุดการทำแบบทดสอบ

| 🗧 🧕 กองสถานพยาบาย                      | ะการประกอบโรดติดปะ & ୭                    | - ( |
|----------------------------------------|-------------------------------------------|-----|
| 🗢 ร้อสีเทลนิต                          | <sup>3</sup> . อรินด์กรมสมมนุณภิตารสุนภาพ |     |
| 🕈 นักเรียนและผู้สนใจ                   | 4. eaunmannennticnaufseäatt               |     |
| Competencies                           |                                           |     |
| 🛙 คะแนนทั้งหมด                         | 5. รัฐมนต์วิทาหกระหวดกราชสุข              |     |
|                                        |                                           |     |
| ] จึงสีเหตนิต                          | สำหลุยของหลโน่อกต้อง                      |     |
| b แลงครบคุม                            | stranzellepslasfie:                       |     |
| <ul> <li>หน่าแรกของเว็บไซต์</li> </ul> | รัฐและที่ว่าการกระทรางสาขากเหตุข          |     |
| ] ปฏิทิน                               |                                           |     |
|                                        | Fisish review                             |     |
| Content bank                           | (m)                                       |     |
| 🕈 วินาเรียนของอัน                      | <a>midududinanunaegiulinaan</a> 11661     |     |
|                                        |                                           |     |

<u>หมายเหตุ</u>: กรณีที่ผู้เข้าสอบกดส่งคำตอบไม่ทันเวลา ระบบจะทำการบันทึกคำตอบของผู้เข้าสอบอัตโนมัติ แต่เพื่อความสมบูรณ์ของการส่งคำตอบ ผู้เข้าสอบควรบริหารจัดการเวลาในการทำข้อสอบ และกดส่งคำตอบให้ทันตามเวลาที่กำหนด

### ขั้นตอนการเข้าลอบความรู้ (ต่อ)

20

#### ผู้เข้าสอบ เลือก "<mark>รังสีเทคนิค</mark>" เพื่อเตรียมตัวสอบวิชาถัดไปตามเวลาที่กำหนด

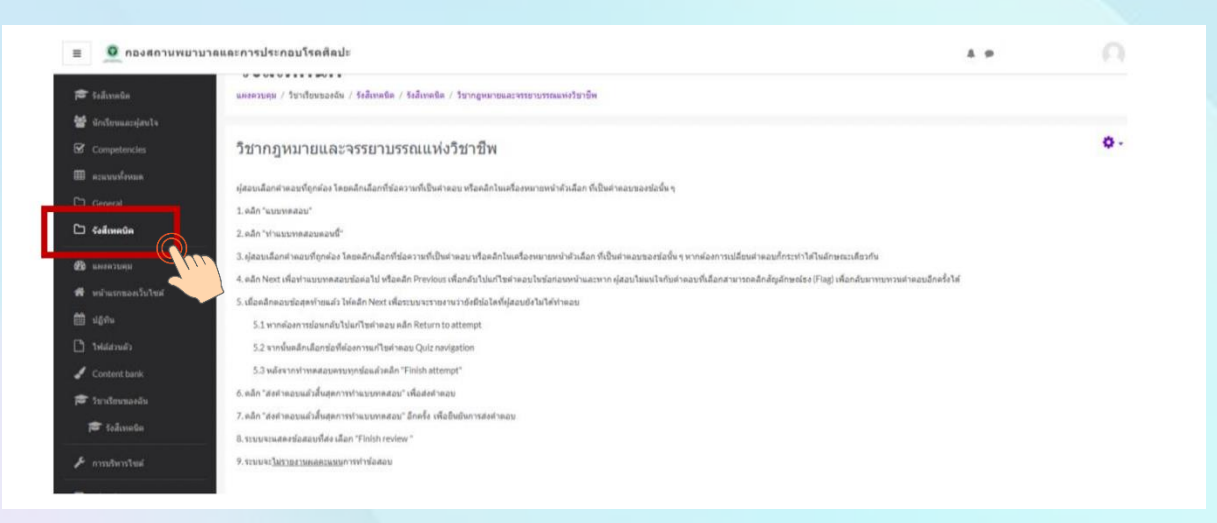

<mark>หมายเหตุ</mark> : 1. ผู้เข้าสอบต้องนั่งทำข้อสอ<mark>บตลอดเวลาเวลาสอบ สามารถพักเข้าห้องน้ำได้ในช่วงพัก 10 นาที และสามารถปิดกล้องได้เมื่อพักทานอาหารกลางวัน</mark>

- ผู้เข้าสอบต้องเตรียมพร้อมอุปกรณ์ชาร์ตแบตเตอรี่ และเตรียมสอบแบตเตอรี่ในระหว่างทำ การสอบ เนื่องจากการสอบความรู้ใช้เวลาทั้งวัน
- 3. หากเกิดปัญหาจากการปฏิบัตินี้ให้ผู้เข้าสอบสอบถามกรรมการคุมสอบผ่านทาง Line official

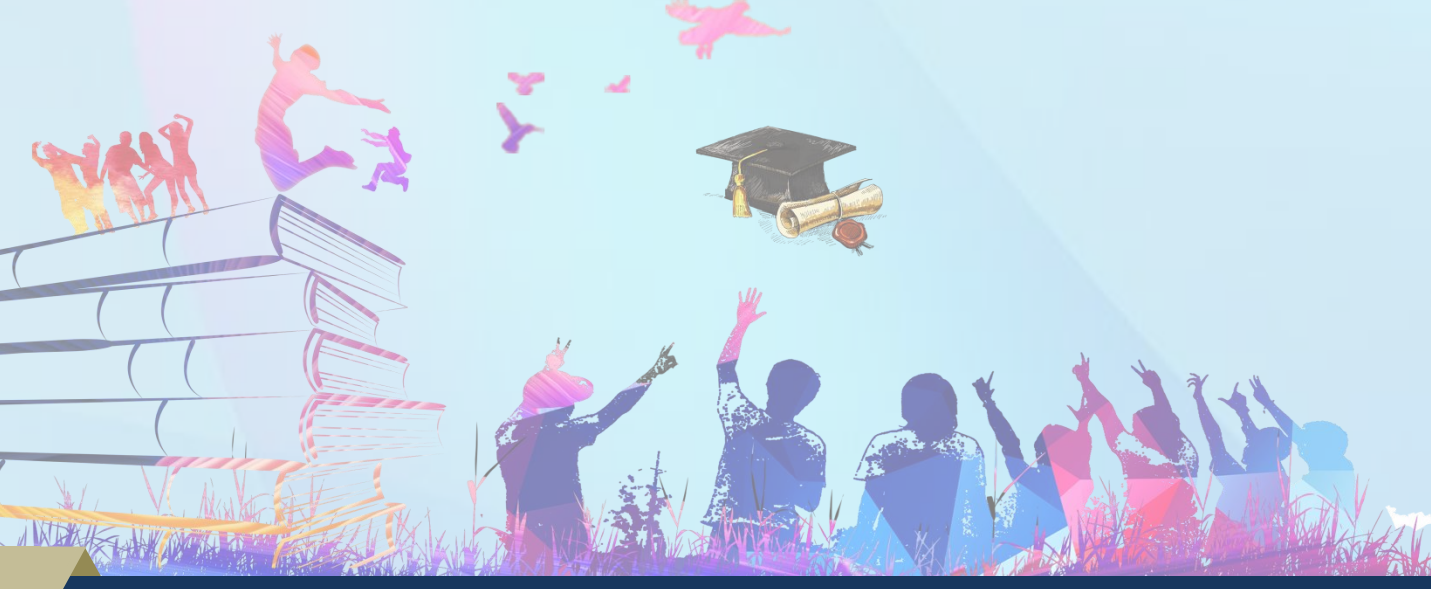

้กองสถานพยาบาลและการประกอบโรคศิลปะ กรมสนับสนุนบริการสุขภาพ โทร. 02-1937079